## HOW TO NAVIGATE LARS

You've logged into LARS, now what?!

This is what the HOME page will look like once you log on. From here, you can go into <u>General Information</u> and make sure everything is updated. Any time you move, change phone numbers or email addresses, the General Information tab is where you want to update that information.

## **Important Tabs to Know** Mississippi State Board of Examiners for Social **General Information:** SW Workers and Marriage & Family Therapists Update your address and see your license history. Licensing Home License Status: PENDING Licensed Master Social Worker General Information Renew License: **Renew License** Do NOT access this tab until **CE Compliance** March or April of your Pay Balance Renewal year. Go to CE Payment Tracking Welcome to the Mississippi State Board of Examiners for Social Workers and Compliance FIRST! Marriage & Family Therapists Licensing application and renewal website. This site Print License was developed to service your licensing needs quickly, safely, and securely. The links Pocket Card on your left will navigate you through the site. **CE Compliance:** Report Changes You can access this tab FAQ anytime you want to add Contact Us CE Hours, all throughout the Logout Year. Pay Balance: We can add a charge to your profile like an out-of-state verification fee. Email us the form, we post the charge, you pay it online. © Copyright 2022 Mississippi Board of Examiners for Social Workers and Marriage & Family Therapists Get Adobe Reader Mississippi Department of Information Technology Services. All Rights Reserved. **Print License/Pocket Card:** Mississippi Board of Examiners for Social Workers and Marriage & Family Therapists Website Disclaimer Many documents provided within this website are in Adobe Acrobat PDF format As many free copies as http://www.adobe.com/products/acrobat/readstep.html you want! We no longer mail these. FAQ or HELP:

Just in case you get stuck and out small office staff is unavailable.

This is what the General Information screen will look like. Click on Edit Personal Details to update your information. Be sure to save it after you are done.

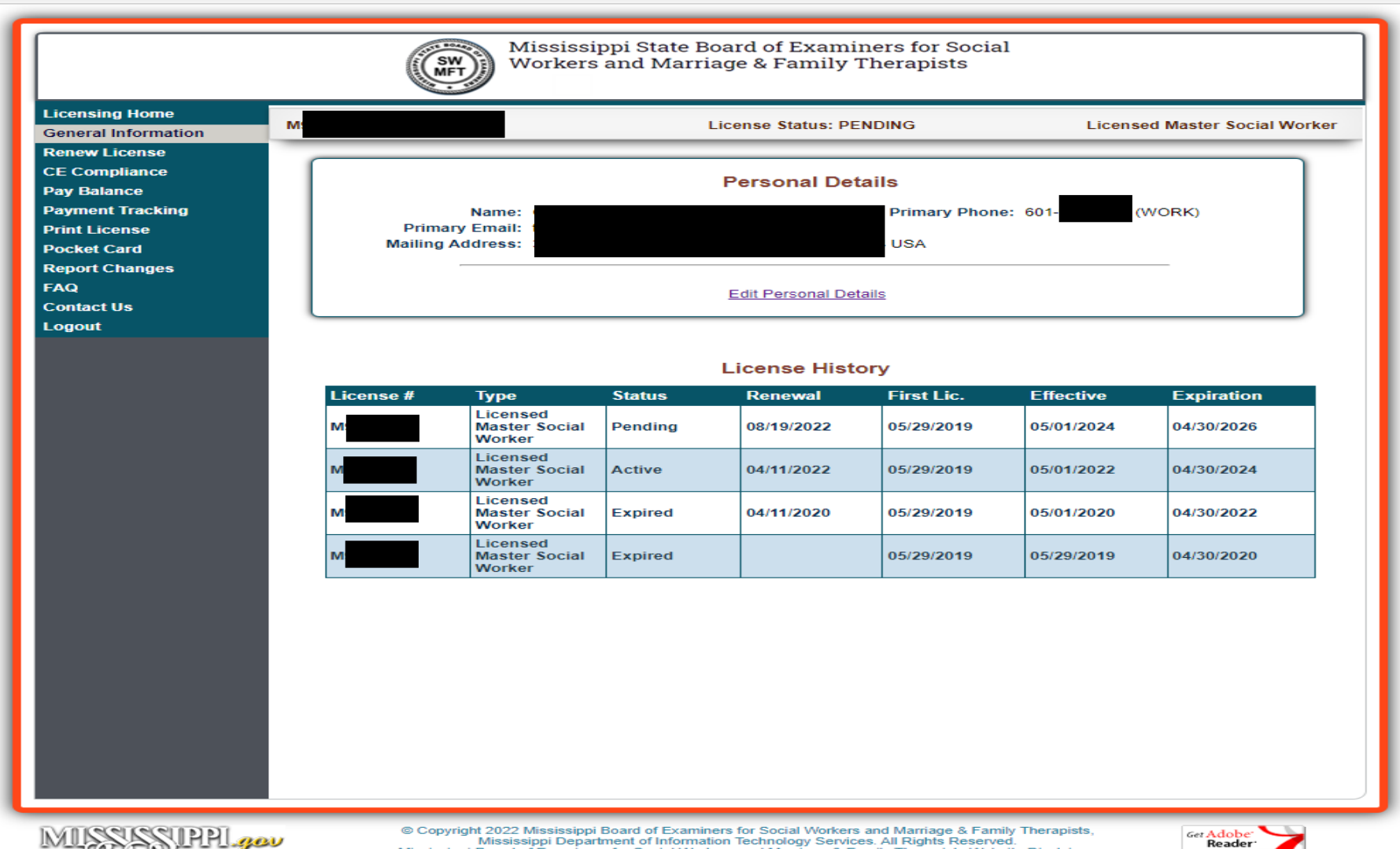

MUSSISSIPPL .....

© Copyright 2022 Mississippi Board of Examiners for Social Workers and Marriage & Family Therapists, Mississippi Department of Information Technology Services. All Rights Reserved.

This is the CE Compliance screen. It will allow you to keep up with how many hours you need before renewing. To add courses, click on the Maintain Credits tab below.

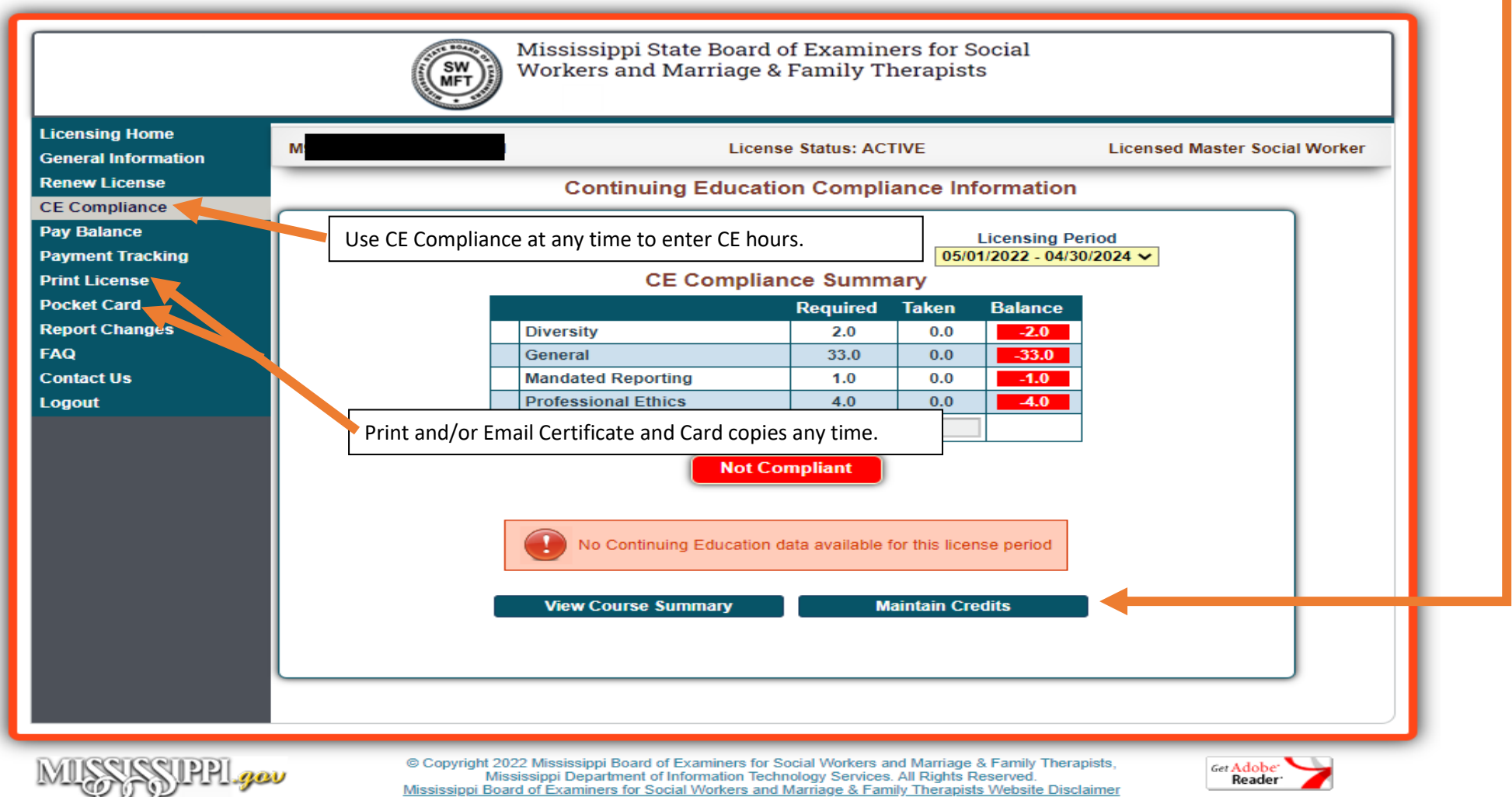

Many documents provided within this website are in Adobe Acrobat PDF format. http://www.adobe.com/products/acrobat/readstep.html Select the appropriate renewal period from the dropdown menu License Period. Next, click on add classes.

Once you are done, you can go back to the Compliance summary to view your entries. There is also an edit button for oppsies.

|                                                                                                    | Mississippi State Board of Examiners for Social<br>Workers and Marriage & Family Therapists                                                                                                    |
|----------------------------------------------------------------------------------------------------|----------------------------------------------------------------------------------------------------|
| Licensing Home<br>General Information<br>Renew License<br>CE Compliance<br>Pay Balance<br>Payment Tracking<br>Print License<br>Pocket Card<br>Report Changes<br>FAQ<br>Contact Us<br>Logout | Me       License Status: ACTIVE       Licensed Master Social Worker         Maintain Credits       License Period < Select One >          License       Date Taken       Select One >          05/01/2022 - 04/30/2024       y       Hours         05/01/2020 - 04/30/2020       05/29/2019 - 04/30/2020          Add Class          Back to Compliance Summary                             |
| MISSSIPPI                                                                                                    | © Copyright 2022 Mississippi Board of Examiners for Social Workers and Marriage & Family Therapists,<br>Mississippi Department of Information Technology Services. All Rights Reserved.<br><u>Mississippi Board of Examiners for Social Workers and Marriage &amp; Family Therapists Website Disclaimer</u><br>Many documents provided within this website are in Adobe Acrobat PDF format. |

This is the screen where you will enter your continuing education. Please make sure you enter all of your hours correctly and be sure to hit the SAVE button. Falsifying hours or maliciously entering hours incorrectly will result in CE Noncompliance and put you on the Probationary List or worse. If it doesn't have an <u>orange</u> asterisk (\*) by it, you can skip it. **PLEASE MAKE SURE YOU ENTER YOU HOURS IN THE CORRECT LICENSE PERIOD. YOU CAN EDIT IF YOU DON'T.** 

|                  |                          |        | _ |
|------------------|--------------------------|--------|---|
|                  | Add                      | Class  |   |
| * License Period | < Select One >           | ~      |   |
| * Course Name    |                          |        |   |
| * Provider Name  |                          |        |   |
| * Туре           | <select one=""></select> | ~      |   |
| Program Country  | United States of America |        | * |
| Program State    | << Select One >>         |        | * |
| Program City     |                          |        | * |
| * Start Date     |                          |        |   |
| * End Date       |                          |        |   |
| * Category       |                          |        |   |
| * Hours          |                          |        |   |
|                  | Save                     | Cancel |   |

Maintain Credits

## 

When you add your courses, make sure you are entering in the current renewal period. If you go to Renew License first and have to come back to CE Compliance, the system will default and add the future renewal year.

Also, be sure to enter the correct course name as well as provider for EACH CE Offering you attend. Certain Provider Names can be abbreviate such as ASWB, MAMFT, NASW, or schools such as JSU, USM, MSU, UM, etc. The system will allow you to renew your license beginning two months in advance of your renewal period. Once you have entered all of your hours in CE Compliance and it is your period to renew, click on the Renew License tab. Please note: IF YOU DO NOT HAVE ALL OF YOUR HOURS, THE COMPLIANT TAB WILL SHOW IN **RED**, AS WILL THE CATEGORIES THAT YOU ARE SHORT. YOU CAN STILL RENEW AND ENTER YOUR SHORTAGE AT A LATER TIME.

|                       |          |       | 10/01/2020 | ng Period<br>• 09/30/2022 |  |
|-----------------------|----------|-------|------------|---------------------------|--|
| CE Compliance Summary |          |       |            |                           |  |
|                       | Required | Taken | To General | Balance                   |  |
| Diversity             | 2.0      | 7.0   | 5.0        | 0.0                       |  |
| General               | 33.0     | 14.5  | 0.0        | 5.0                       |  |
| Mandated Reporting    | 1.0      | 3.5   | 2.5        | 0.0                       |  |
| Professional Ethics   | 4.0      | 20.0  | 16.0       | 0.0                       |  |
|                       | <b>v</b> |       | 1          |                           |  |

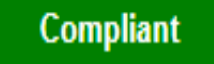

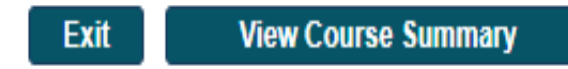

Please understand that your license will not be renewed until you get a payment confirmation at the end of the payment processing. You will be able to go back to the Home screen to verify renewal of your license, and to print your card and certificate. Let's say you go through the RENEW LICENSE tab and it shows you are still CE NON-Compliance (in red), to get back to the Licensing screen to access CE Compliance, click on Licensing Home.

| enewal Home<br>icensing Home | M                                                                                                    | License Status: ACTIVE                                                                                                    | Licensed Master Social Work                                        |
|------------------------------|----------------------------------------------------------------------------------------------------|----------------------------------------------------------------------------------------------------|--------------------------------------------------------------------|
|                              | Select licenses for renewal:                                                                                                  | )                                                                                                    |                                                                    |
|                              | All active licenses may be renewed online license.                                                                            | . Once a license has lapsed after the grace perio                                                                                                    | d, you must re-apply for a new                                     |
|                              |                                                                                                    |                                                                                                    |                                                                    |
|                              | <ul> <li>Before you begin, you will need the</li> <li>Visa Debit/Credit Card</li> <li>MasterCard Debit/Credit Card</li> </ul> | e following:                                                                                                    |                                                                    |
|                              | <ul> <li>American Express Credit Card</li> <li>Discover Card</li> <li>e-Check</li> </ul>                                      |                                                                                                    |                                                                    |
|                              | The total price paid through this application                                                                                 | on includes funds used to develop, maintain, enhand                                                                                                    | ce and expand the service offerings                                |
|                              | of the state's eGovernment program. A<br>process. The base amount of the payme.<br>Marriage & Camily Therspirite. For quarti  | Processing Fee will be added to your total once<br>nt will be remitted back to The Mississippi Board of<br>one about the ms gay order total, contact (877) 200 | you have completed the renewal<br>Examiners for Social Workers and |

Mississippi Board of Examiners for Social Workers and Marriage & Family Therapists Website Disclaimer Many documents provided within this website are in Adobe Acrobat PDF format. http://www.adobe.com/products/acrobat/readstep.html

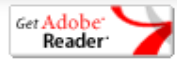